## **Data protection**

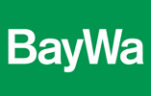

## **Content encryption with 7-Zip**

1. Click on the file you want encrypt with the right mouse button, select 7-Zip and click on "Zu einem Archiv hinzufügen…"

| Zu<br>verschlüs<br>de Date | <b>Öffnen</b><br>Bearbeiten<br>Neu<br>Drucken                                                                                                    |   |                                                                                                    |
|----------------------------|----------------------------------------------------------------------------------------------------|---|----------------------------------------------------------------------------------------------------|
|                            | 7-Zip<br>Edit with Notepad++<br>Mit Windows Defender überprüfen<br>Öffnen mit<br>Mit Sophos Anti-Virus überprüfen<br>Vorgängerversionen wiederherstellen<br>Senden an | > | Öffnen<br>Öffnen<br>Dateien entpacken<br>Hier entpacken<br>Entpacken nach "Zu verschlüsselnde Datei\"<br>Archiv überprüfen<br>Zu einem Archiv hinzufügen |
|                            | <br>Ausschneiden<br>Kopieren                                                                                                    |   | Archivieren und versenden<br>Hinzufügen zu "Zu verschlüsselnde Datei.7z"<br>Archivieren in "Zu verschlüsselnde Datei.7z" und versende                    |

2. A new window opens. Enter a password.

| Verschlüsselung          |         |        |  |  |  |  |
|--------------------------|---------|--------|--|--|--|--|
| Passwort eingeben:       |         |        |  |  |  |  |
| ******                   |         |        |  |  |  |  |
| Passwort bestätigen:     |         |        |  |  |  |  |
|                          |         |        |  |  |  |  |
| Passwort anzeigen        |         |        |  |  |  |  |
| Verfahren:               | AES-256 | $\sim$ |  |  |  |  |
| Dateinamen verschlüsseln |         |        |  |  |  |  |

3. A zip-file is created which contains your file that can only be opened with your password:

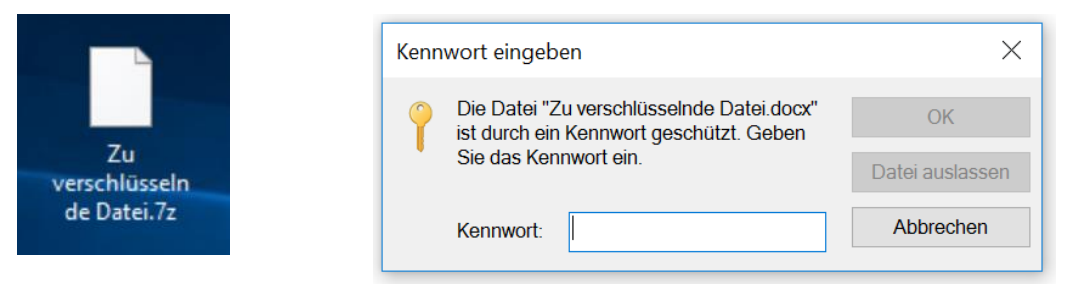

4. Send the encrpyted zip-file by E-Mail and communicate the password to the recipient separately (by phone, by separate E-Mail)